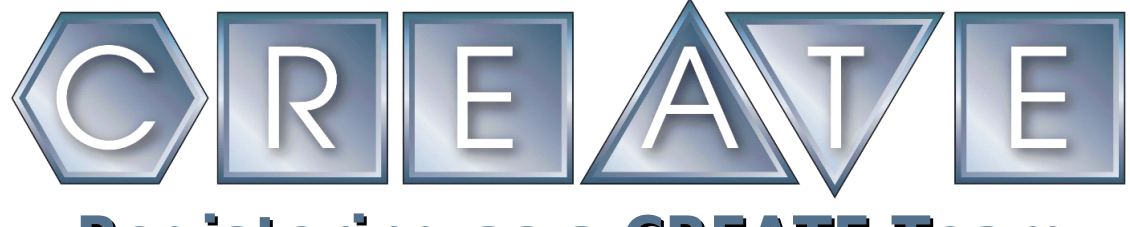

## Registering as a CREATE Team 2019-2020

## 1. Go to <u>www.robotevents.com</u>

If you already have a user id and password click Login.

If not click **Register**.

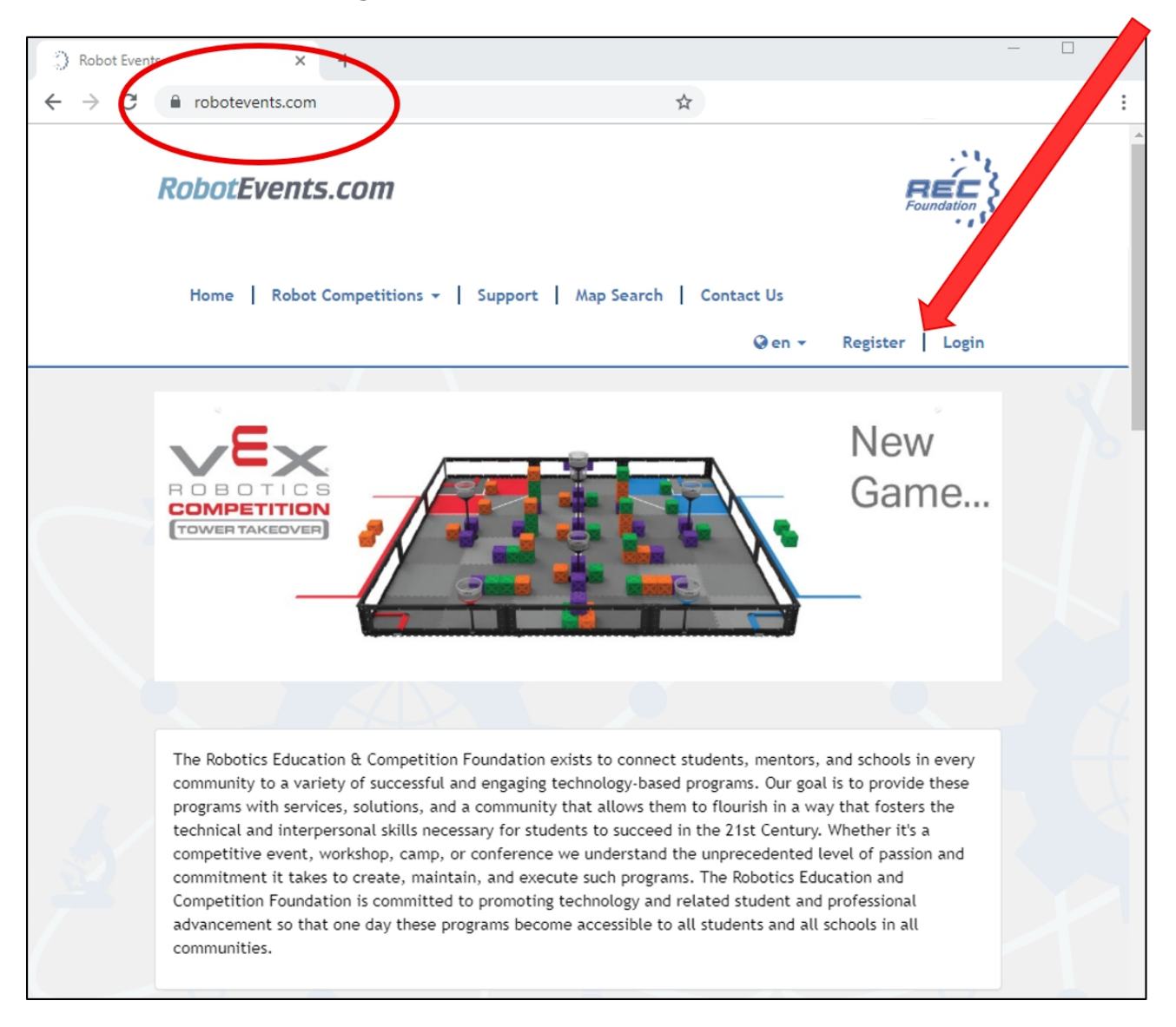

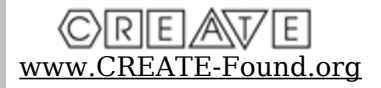

 $2. \ \ Fill \ out \ the \ form \ and \ click \ Register.$ 

| 3 Robot Event | ts × +                                                                                    | - 🗆 |
|---------------|-------------------------------------------------------------------------------------------|-----|
| - > C         | 🗎 robotevents.com/auth/register                                                           |     |
|               | RobotEvents.com                                                                           |     |
|               | Home   Robot Competitions -   Support   Map Search   Contact Us<br>@en - Register   Login |     |
|               | Register                                                                                  |     |
|               | First Name                                                                                |     |
|               | Eddie                                                                                     |     |
|               | Last Name                                                                                 |     |
|               | Ethmoid                                                                                   |     |
|               | Date of Birth                                                                             |     |
|               | April • 1 • 1989 •                                                                        |     |
|               | Email Address                                                                             |     |
|               | tournamentinfo@create-found.org                                                           |     |
|               | Phone Number<br>123-456-7890                                                              |     |
|               | Emergency Phone Number                                                                    |     |
|               | 123-456-7890                                                                              |     |
|               | Mobile phone number                                                                       |     |
|               | Password                                                                                  |     |
|               |                                                                                           |     |
|               | Confirm Password                                                                          |     |
|               | ••••••                                                                                    |     |
|               | Country                                                                                   |     |
|               | United States 🔹                                                                           |     |
|               |                                                                                           |     |
|               | State / Province Please Select                                                            |     |
|               | Timezone                                                                                  |     |
|               | America/New_York                                                                          |     |
|               | Register                                                                                  |     |

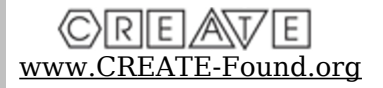

3. Under "My Account" click +Register a Team.

| (2) Robot Even | ts ×                  | +                         |                   |                       |            |                | - 0 |   |
|----------------|-----------------------|---------------------------|-------------------|-----------------------|------------|----------------|-----|---|
| ← → C          | robotevents.com/      | account                   |                   | ☆                     |            |                |     | : |
|                | RobotEvents           | s.com                     |                   |                       |            | Foundation     |     |   |
|                | Home   Robot          | Competitions 👻   Supp     | oort   Map Search | Contact Us<br>⊛en → 🕼 | My Account | 🕩 Logout       |     |   |
|                | My Account            |                           |                   |                       |            |                |     |   |
|                | Dashboard             |                           |                   |                       |            |                |     |   |
|                | Account Informati     | ion                       |                   |                       |            |                |     |   |
|                | Address Book          |                           |                   |                       |            |                |     |   |
|                | Workshops             |                           |                   |                       |            |                |     |   |
|                | My Orders             |                           |                   |                       |            |                |     |   |
|                | My Cart               |                           |                   |                       |            |                |     |   |
|                | Notifications         |                           |                   |                       |            | 1              |     |   |
|                | Welcome, Eddie Ethmo  | id                        |                   |                       |            |                |     |   |
|                | Season: 2019-2020     | •                         |                   |                       |            |                |     |   |
|                | Registered Teams      |                           |                   |                       | + R        | egister a Team |     |   |
|                | You don't have any to | eams registered in the 20 | 19-2020 season.   |                       |            |                |     |   |

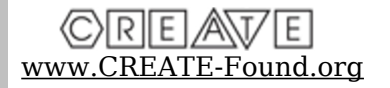

4. Choose the button for "CREATE Foundation TEAM Registration – CREATE 2019-2020" and click **Next**.

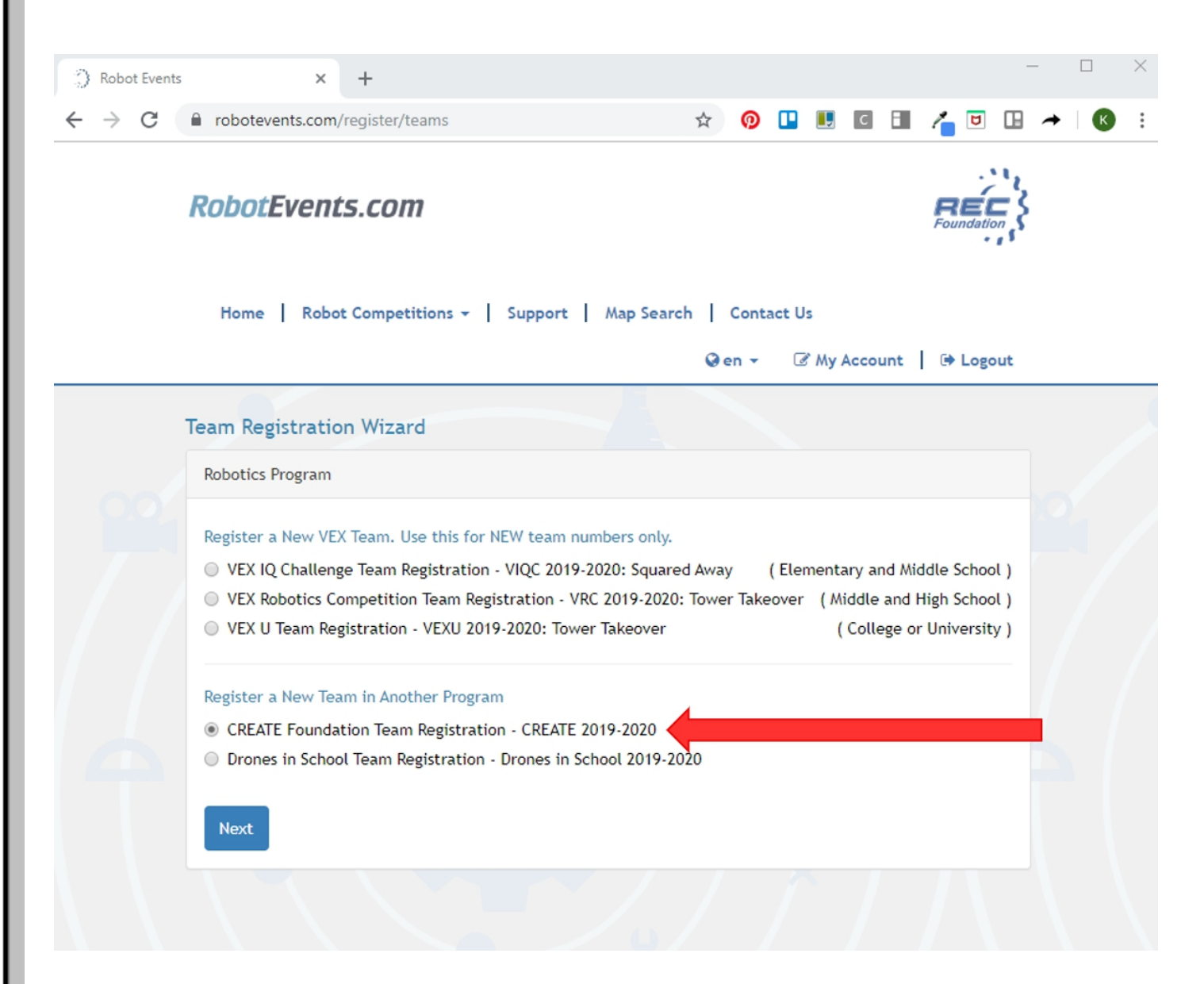

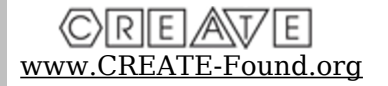

5. Fill out the registration form, clicking **Next** after each page and **Finish** when you are complete.

## Registering New CREATE Team1234OrganizationTeamContactsTeam Profile

6. When you return to your account page, you will see your newly registered team. Note that for the 2019-2020 season it is FREE to register as a CREATE team.

| 0               | Robot Events ×         | +                      |                                                                                                    |                 |           |              |                 | >              |
|-----------------|------------------------|------------------------|----------------------------------------------------------------------------------------------------|-----------------|-----------|--------------|-----------------|----------------|
| $\leftarrow$    | → C  a robotevents.com | m/account              |                                                                                                    |                 | ☆         |              |                 |                |
| RobotEvents.com |                        |                        | <b>Robotics Education &amp; Competition Foundation</b><br>Inspiring students, one robot at a time. |                 |           |              |                 | REC Soundation |
|                 | Home   Robot Competit  | ions 🗸   Support       | Map Search                                                                                         | Contact Us      |           | @en -        | My Account      | 🕞 Logout       |
|                 | My Account             | Welcome, Eddie Ethmoid |                                                                                                    |                 |           |              |                 | eason:         |
|                 | Dashboard              |                        |                                                                                                    |                 |           |              |                 | 2019-2020 🔻    |
|                 | Support / Contact Us   | Registered 1           | Registered Teams + F                                                                               |                 |           |              |                 |                |
|                 | Account Information    | Team<br>Number         | Season                                                                                             | Event<br>Region | Team Name | Organization | Order<br>Number | Links          |
|                 | Address Book           | C9993A                 | CREATE 2019-                                                                                       | Nebraska        | Fickle    |              | 61869868        | 🕼 Edit         |
|                 | Workshops              |                        | 2020                                                                                               |                 | Zebras    |              | Paid            |                |
|                 | My Orders              | Recent Orde            | ers                                                                                                |                 | -         | <u> </u>     |                 |                |
|                 | My Teams               | Order Numb             | Order Number Created On Grand Total Status Manag                                                   |                 |           |              |                 |                |
|                 | My Cart                | 61869868               | 61869868 Thu, Sep 5, 2019 11:53 AM EDT \$0.00 Paid Q View                                          |                 |           |              |                 |                |

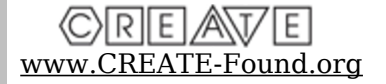